## muvit iO SMART LED BULB SPOT

-5\

400lm 5W=45W GU10

## MANUAL DE

| •     | 0       | amazon -       |
|-------|---------|----------------|
| вноме | 0       | 0              |
|       | and and | mark (C Hammer |
|       |         |                |

1.4 Alexa necesita buscar sus dispositivos inteligentes antes de poder controlarlos. Haga clic en "DETECTAR DISPOSITIVOS", espere a que finalice la búsqueda y dele a "LISTO".

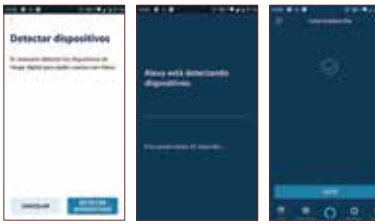

También puede decir "Alexa, descubre dispositivos" a Echo, Echo buscará los dispositivos que va han sido añadidos en la anlicación "muvit iO Home"

Nota: cada vez que cambie el nombre del dispositivo en la aplicación "muvit iO Home". Echo debe volver a descubrirlo antes de controlarlo.

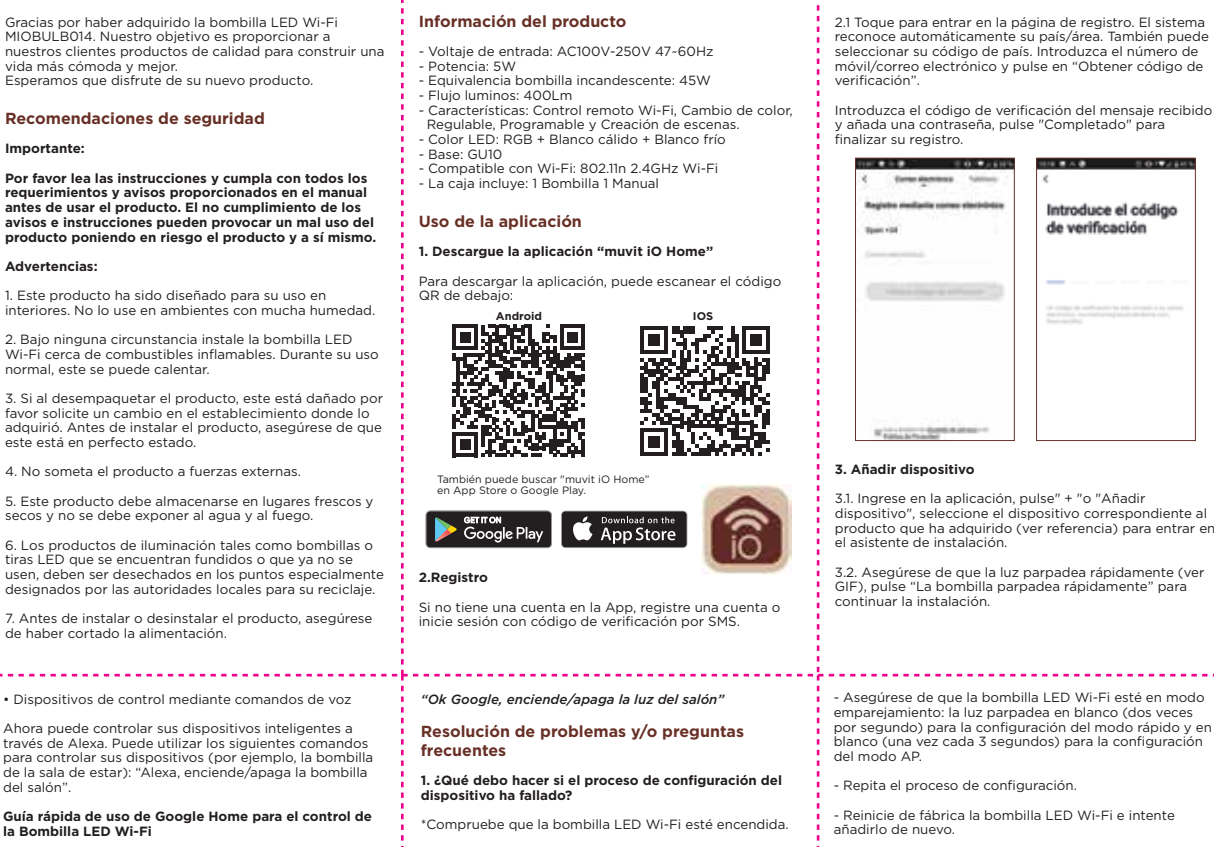

2.1 Toque para entrar en la página de registro. El sistema reconoce automáticamente su país/área. También puede seleccionar su código de país. Introduzca el número de móvil/correo electrónico y pulse en "Obtener código de verificación" Introduzca el código de verificación del mensaje recibido v añada una contraseña, pulse "Completado" para finalizar su registro. 10 BAB 20 Paint Carter discrimina Residue mediatic comes derividue Introduce el código de verificación 3. Añadir dispositivo 3.1. Ingrese en la aplicación, pulse" + "o "Añadir dispositivo", seleccione el dispositivo correspondiente al producto que ha adquirido (ver referencia) para entrar en el asistente de instalación. 3.2 Asequírese de que la luz parpadea rápidamente (ver GIE) pulse "La hombilla parpadea rápidamente" para continuar la instalación egúrese de que la bombilla LED Wi-Fi esté en modo pareiamiento: la luz parpadea en blanco (dos veces

Reseteo de fábrica: después de instalar la bombilla.

para el restablecimiento de fábrica hasta que la luz

Luces indicadoras del estado de la lámpara:

parpadee rápidamente.

configuración del modo rápido.

configuración del modo AP.

enciéndala y apáquela rápidamente (3 veces seguidas)

-Parpadeo rápido (dos veces por segundo): se inicia la

-Parpadeo lento (una vez cada 3 segundos): se inicia la

| Mage . *            | + | Country . | Anadri Musir |
|---------------------|---|-----------|--------------|
| iii: Dienvenido a c |   | . 1       | Y            |
| Table in Associate  |   | 19        | η,           |
| R                   |   | 1         | 6            |
| -                   | 8 | 2         | -            |
|                     |   | 3         | 4            |
|                     | 0 | -         |              |

Introduzca la contraseña y pulse "Confirmar" para entrar en el proceso de conexión de red.

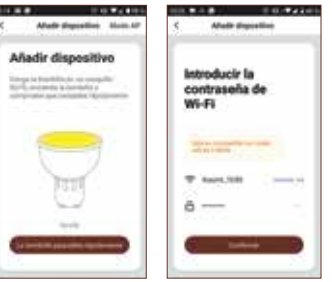

## Datos garantía v SAT

### Términos y Condiciones

Ascendeo Iberia garantiza el hardware y el software\* incluido en este producto por el término de dos (2) años en todas sus partes, contra cualquier defecto de fabricación y funcionamiento a partir de la fecha de entrega al consumidor final y sin coste alguno para este. \*Garantía en software aplicable en el que contiene al producto físico, no en la aplicación (App) de control dentro de los dispositivos móviles del consumidor. Para hacer efectiva esta garantía, no deben de exigirse mayores requisitos que el envío de este producto junto con esta garantía y la factura o comprobante de compra. La garantía podrá exigirse en el lugar en donde se compró Esta garantía no será válida en los siguientes casos: Cuando los datos de la garantía o comprobante de compra no coincidan con el producto. Cuando el producto se haya utilizado en condiciones distintas a las normales o si se utiliza sin tener en cuenta el manual de instrucciones que acompaña este documento de garantía. Cuando el producto haya sido abierto o alterado por personal no autorizado.

## Conectando agregado a bring the of 55%

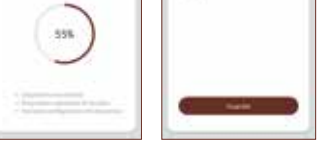

### 4. Control del dispositivo

Adult depiction

Después de configurar correctamente el dispositivo, este se mostrará en la página de "Dispositivos". Haga clic en el icono del dispositivo para controlar el encendido / apagado, ajuste de color/escena y temporizadores.

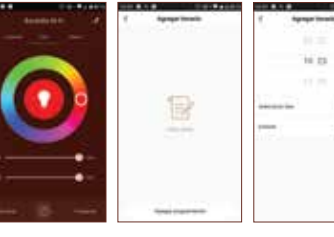

1.3. Se le redirigirá a la página de enlace de la cuenta. Escriba su cuenta "muvit iO Home" v su contraseña, no olvide seleccionar el país/región al que pertenece su cuenta. A continuación, toque "Vincular ahora" para enlazar su cuenta de "muvit iO Home". El país/región, la cuenta y la contraseña es la misma que utilizó para darse de alta en la aplicación "muvit iO Home". Si la aplicación le pide elegir entre varias aplicaciones tendrá que seleccionar la App "muvit iO Home", haga clic en "Vincular ahora" v seguidamente en "Autorizar" para finalizar la instalación. Toque "X" en la parte superior izquierda de la página para volver a la aplicación Alexa.

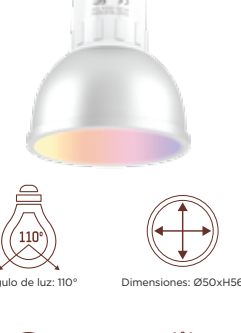

# Regulable:(temperatura)

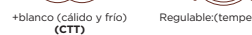

ascendeo Iberia, SL Les Planes, 2-4, Polígono Fontsanta 08970 Sant Joan Despí, Barcelona Servicio Postventa: iot@ascendeoiberia.com Tel.: +34 93 474 95 92

Producto distribuido por:

muvitic

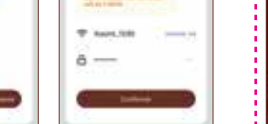

2.0.0 × 10.0

-

.

-

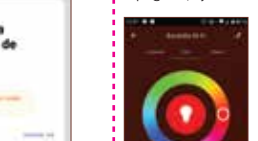

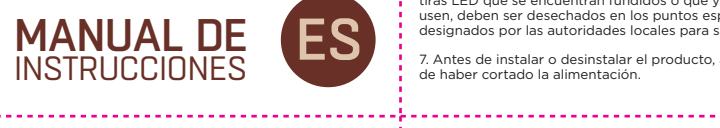

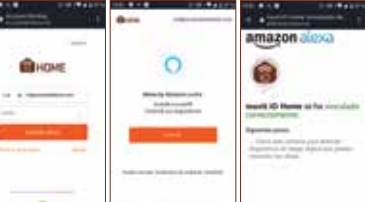

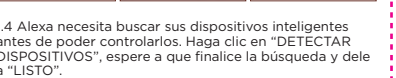

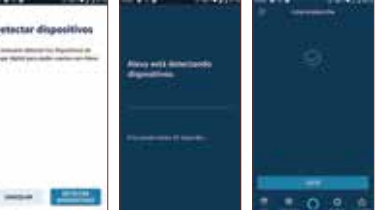

2. Una vez establecido el enlace de la cuenta, en la aplicación de Google Home podrá ver todos los Home". Puede asignar estancias para cada dispositivo.

Dispositivos de control mediante comandos de voz

Gracias por haber adquirido la bombilla LED Wi-Fi

Por favor lea las instrucciones y cumpla con todos los

requerimientos y avisos proporcionados en el manual antes de usar el producto. El no cumplimiento de los

1. Este producto ha sido diseñado para su uso en

4. No someta el producto a fuerzas externas.

secos y no se debe exponer al agua y al fuego.

tiras LED que se encuentran fundidos o que va no se

2. Bajo ninguna circunstancia instale la bombilla LED

MIOBULB014. Nuestro obietivo es proporcionar a

Esperamos que disfrute de su nuevo producto.

Recomendaciones de seguridad

vida más cómoda v meior.

normal, este se puede calentar.

este está en perfecto estado

de haber cortado la alimentación.

Importante:

Advertencias:

Ahora puede utilizar Google Home para controlar sus dispositivos inteligentes, mediante comandos de voz como por ejemplo:

Ángulo de luz: 110°

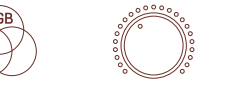

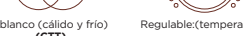

CRI:>80

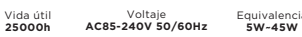

#### 10 8 8 C 2 60 To 10 10 Funcionamiento de la bombilla led Wi-Fi All all a disposition MIOBULB014 con asistentes de voz Guía rápida de uso de Amazon echo para el control de la bombilla inteligente Wi-Fi. Dispositivo 1. Vincular una cuenta "muvit iO Home" con Alexa 1.2. Toque "Skills y juegos" en el menú de inicio, luego busque "muvit iO Home". Seleccione "muvit iO Home" y

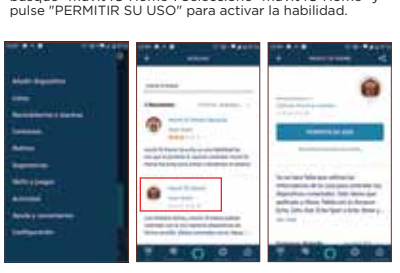

5. Este producto debe almacenarse en lugares frescos y 6. Los productos de iluminación tales como bombillas o usen, deben ser desechados en los puntos especialmente designados por las autoridades locales para su reciclaje. 7. Antes de instalar o desinstalar el producto, asegúrese

| Dispositivos de control mediante comandos de voz                                                                                                    | "Ok Google, enciende/apaga la luz del salón"                                                                                                    | <ul> <li>Asegúrese de que la bombilla LED Wi-Fi esté en modo<br/>empareiamiento; la luz parpadea en blanco (dos veces</li> </ul>                                                                                                    |  |
|----------------------------------------------------------------------------------------------------|----------------------------------------------------------------------------------------------------|----------------------------------------------------------------------------------------------------|--|
| Ahora puede controlar sus dispositivos inteligentes a<br>través de Alexa. Puede utilizar los siguientes comandos<br>para controlar sus dispositivos (por eiemplo, la bombilla | Resolución de problemas y/o preguntas<br>frecuentes                                                                                             | por segundo) para la configuración del modo rápido y en<br>blanco (una vez cada 3 segundos) para la configuración<br>del modo AP.                                                                                                    |  |
| de la sala de estar): "Àlexa, enciende/apaga la bombilla<br>del salón".                                                                                                    | <ol> <li>¿Qué debo hacer si el proceso de configuración del<br/>dispositivo ha fallado?</li> </ol>                                              | - Repita el proceso de configuración.                                                                                                    |  |
| Guía rápida de uso de Google Home para el control de<br>la Bombilla LED Wi-Fi                                                                                                 | *Compruebe que la bombilla LED Wi-Fi esté encendida.                                                                                            | - Reinicie de fábrica la bombilla LED Wi-Fi e intente<br>añadirlo de nuevo.                                                                                                    |  |
| 1. Abra la aplicación Google Home, haga clic en el "+",<br>dele a "Configurar dispositivo", seleccione la opción                                                              | *Compruebe si su dispositivo móvil está conectado a una<br>red Wi-Fi de 2,4 GHz.                                                                | <ol> <li>2. ¿Puedo controlar el dispositivo a través de la red<br/>móvil 2G/3G/4G?</li> </ol>                                                                                                    |  |
| "Funciona con Google", buscar la aplicación "muvit<br>Home" y haga clic en ella. Inicie sesión en "muvit Home"<br>con su cuenta y contraseña.                                 | *Compruebe la conectividad de su red. Asegúrese de que<br>el router esté funcionando correctamente:                                             | La bombilla LED Wi-Fi y el dispositivo móvil deben estar<br>bajo la misma red Wi-Fi cuando se añade la bombilla LED<br>Wi-Fi por primera vez. Después de la configuración<br>exitosa del dispositivo, usted puede controlarlo<br>remotamente a través de la red móvil 2G/3G/4G. |  |
| · · · · · · · · · · · · · · · · · · ·                                                                                                    | - Si el router es de doble banda, seleccione la red de<br>2.4GHz y luego agregue la bombilla LED Wi-Fi.                                         |                                                                                                    |  |
| Micana Configurar                                                                                                    | <ul> <li>Configure el método de cifrado como WPA2-PSK y el<br/>tipo de autorización como AES, o configure ambos como<br/>automático.</li> </ul> | 3. ¿Cómo puedo compartir mi dispositivo con mi<br>familia?                                                                                                    |  |
|                                                                                                    | -El modo inalámbrico no puede ser sólo 11n.                                                                                                    | Abra la aplicación, vaya a "Perfil" -> "Compartir<br>dispositivo" -> "Enviado", toque "Añadir dispositivo                                                                                                    |  |
|                                                                                                    | * Compruebe si hay interferencia Wi-Fi o reubique la<br>bombilla LED Wi-Fi en otra ubicación dentro del rango<br>de la señal Wi-Fi.             | compartido", ahora puede compartir el dispositivo con<br>miembros de la familia añadidos.                                                                                                    |  |
| Address Contraction of the second second                                                                                                    |                                                                                                    | 4. ¿Cómo reiniciar este dispositivo?                                                                                                    |  |

\* Compruebe si los dispositivos conectados del router alcanzan el límite máximo permitido. Por favor, intente apagar la función Wi-Fi de algunos dispositivos y vuelva a configurar la bombilla

Asegúrese de que la contraseña de su red Wi-Fi

introducida en la aplicación es la correcta

Compruebe si la función de filtrado MAC inalámbrico dispositivos inteligentes de su cuenta de la App "muvit iO del router está activada. Quite el dispositivo de la lista de filtros y asegúrese de que el router no está prohibiendo la conexión a la bombilla LED Wi-Fi.

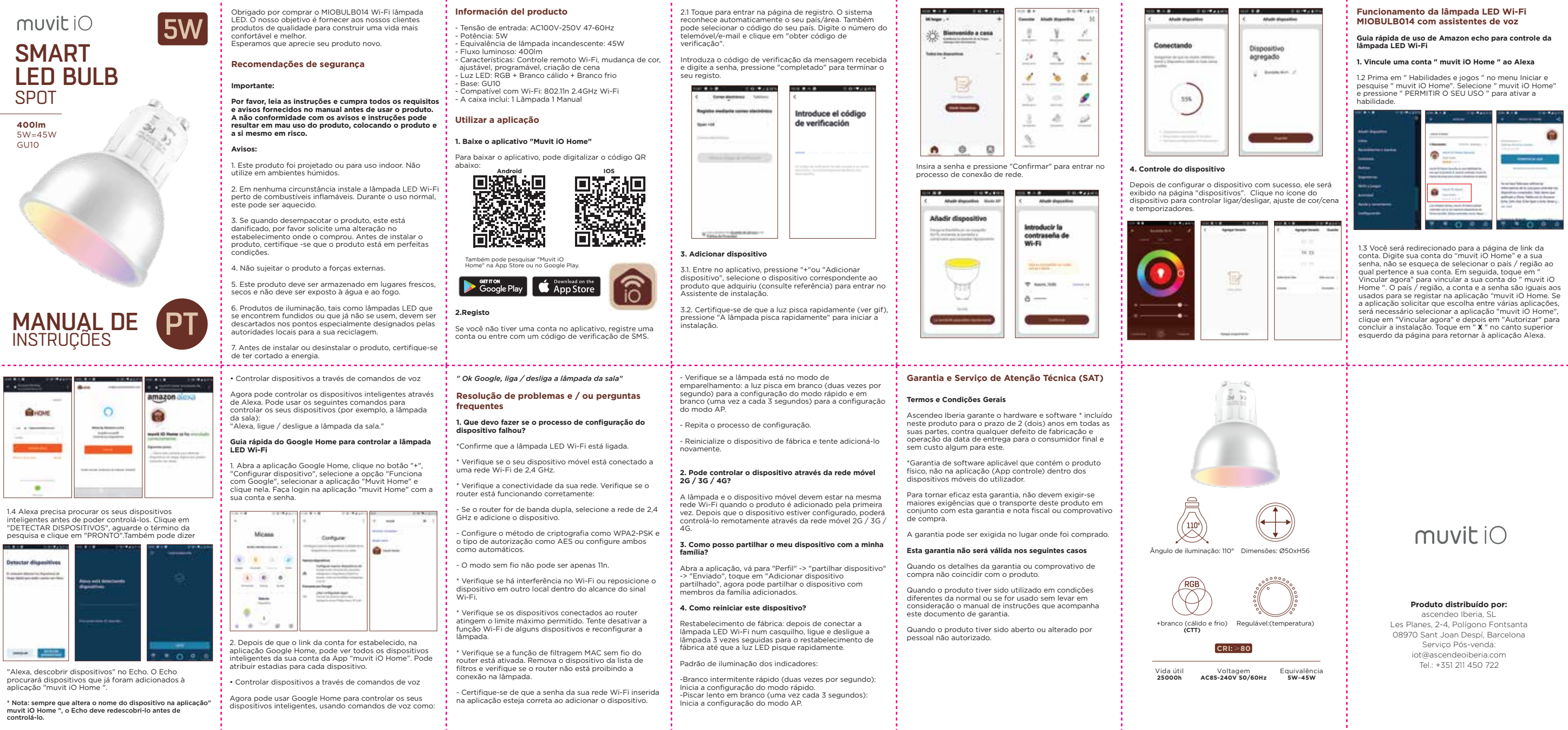